## How to Create an Organization Account

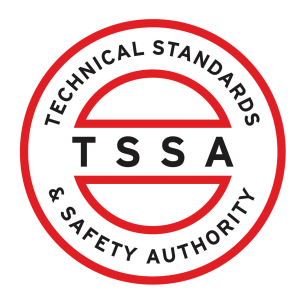

This guide will provide you with step-by-step instructions on how to create an "Organization Account" in the TSSA Client Portal

Important. If you are acting on behalf of an organization or as a Third-Party representative, a property management company or submitter account must be created.

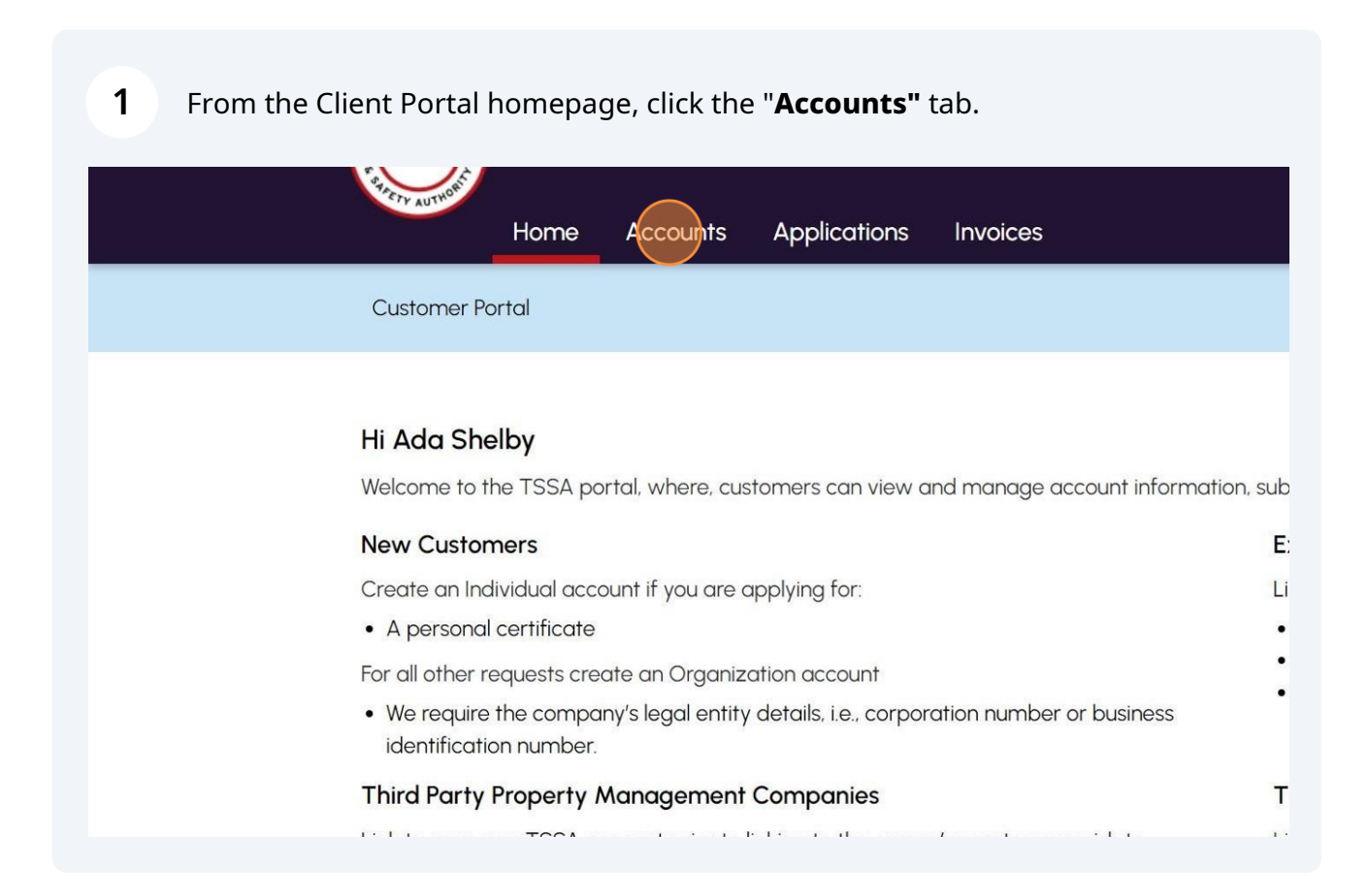

#### 2 Click the "Create Account" button.

| Home Accounts     | Applications Invoices     |            |                     | <br>BPV O                    | Profile Sign out<br>wner BPV Insurer |
|-------------------|---------------------------|------------|---------------------|------------------------------|--------------------------------------|
| Home > Accounts   |                           |            |                     |                              |                                      |
| Hi David Smith!   |                           |            |                     | Create Account               | Link Existing Account                |
| Portal Manager () |                           |            |                     |                              |                                      |
| Aby Shelby        | Account Number: 003018036 | 0<br>Exams | 0<br>Authorizations | 0<br>Work Orders in Progress | 0<br>Unpaid Invoices                 |
|                   |                           |            |                     |                              |                                      |

| 3       | Click "Account Type" field and select the "Organization" from the drop-down lis                                                                                                    |
|---------|----------------------------------------------------------------------------------------------------|
| Home    | > Accounts > Create Account                                                                                                    |
| Crea    | te a new account                                                                                                    |
| Account | Details Address Contact Details Review                                                                                                    |
|         | Please choose one of the following:<br>Organization- Account for the Owner/operator applying for a service with TSSA, i.e. licence, registrations, information request, etc.<br>Individual - Account for the personal certificate holder applying for a TSSA certificate, i.e. Gas Technician. Operating Engineering, etc.<br>Third Party- Account for the Submitter or Property Manager transacting on behalf of a owner/operator for a service with TSSA, i.e. Contractor, Engineering Firm, etc.<br>Create your own Third Party account first, if one does not already exist before transacting on behalf of the owner/operator. |
| S       | Select V<br>Select V<br>Select Organization<br>Individual Third Party Next                                                                                                    |
|         |                                                                                                    |

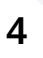

## Answer, **"Are you acting on behalf of the organization as a Third-Party representative?"** Select **"Yes"** or **"No"**.

#### choose one of the following:

zation- Account for the Owner/operator applying for a service with TSSA, i.e. licence, registrations, information request, etc.

ual - Account for the personal certificate holder applying for a TSSA certificate, i.e. Gas Technician. Operating Engineering, etc.

arty- Account for the Submitter or Property Manager transacting on behalf of a owner/operator for a service with TSSA, i.e Contractor, Engineering Firm, etc. your own Third Party account first, if one does not already exist before transacting on behalf of the owner/operator.

| Account Type*                                                                                                    | Are you acting on behalf of the organization as a Third Party representative?*                                                                         |
|----------------------------------------------------------------------------------------------------|----------------------------------------------------------------------------------------------------|
| ation 🗸                                                                                                    | Select                                                                                                    |
| " (The full legal name of a business/ organization as per the business registry or first<br>me for a Sole Proprietor) | Select<br>Yes<br>No                                                                                                    |
| me                                                                                                    | Select ~                                                                                                    |
|                                                                                                    |                                                                                                    |
| э/Туре*                                                                                                    | Other Name (The full legal other name of the business/organization as per the business<br>registry)                                                    |
| ə/Type*                                                                                                    | Other Name (The full legal other name of the business/organization as per the business registry)<br>Other Name                                         |
| e/Type*                                                                                                    | Other Name (The full legal other name of the business/organization as per the business registry) Other Name Business Identification Number Expiry Date |

If you selected "**Yes**" that you are acting on behalf of an organization as a Third-Party representative, an additional field will appear, "**Are you acting as the**". Select from the drop-down menu, "**Property Management Company**" or "**Submitter**".

**Important:** A Property management company or Submitter account must be created before moving to the next step.

| Select the Account Type*                                                                                                    | Are you acting on behalf of the organization a                                                                            | s a mild rany representative:             |
|----------------------------------------------------------------------------------------------------|----------------------------------------------------------------------------------------------------|-------------------------------------------|
| Organization                                                                                                    | ✓ Yes                                                                                                    | ~                                         |
| re you acting as the:*                                                                                                    | TSSA account number of Third Party*                                                                                       |                                           |
| Property Management Company                                                                                                    | ✓ Select Your TSSA Account                                                                                                | ~                                         |
| Select<br>Property Management Company<br>Submitter                                                                                                    | • Organization Type*                                                                                                    |                                           |
| Legal Name                                                                                                    | Select                                                                                                    | ~                                         |
| Other Name/Type*                                                                                                    | Other Name (The full legal other name of the<br>registry)                                                                 | business/organization as per the business |
|                                                                                                    |                                                                                                    |                                           |
| Select<br>usiness Identification Number (The number issued by the Province of<br>Usiness Licence or small business.)                                                                                                    | Other Name  f Ontario for Master  Business Identification Number Expiry Date                                              |                                           |
| Select Usiness Identification Number ( <i>The number issued by the Province of Usiness Licence or small business</i> ) Business Identification number Corporation Number ( <i>The number assigned to a corporation by the puthority</i> )                                                                                                    | Other Name      Other Name      Business Identification Number Expiry Date      MM/DD/YYYY  provincial designated         |                                           |
| Select Usiness Identification Number ( <i>The number issued by the Province of Business Licence or small business.</i> ) Business Identification number Corporation Number ( <i>The number assigned to a corporation by the p suthority.</i> ) Corporation Number                                                                             | Contario for Master Business Identification Number Expiry Date MM/DD/YYYY provincial designated                           |                                           |
| Select Usiness Identification Number (The number issued by the Province of Business Identification number Corporation Number (The number assigned to a corporation by the p uthority.) Corporation Number Charity Number (The number assigned to a charity by the CRA when                                                                    | Contario for Master  Business Identification Number Expiry Date  MM/DD/YYYY  provincial designated  in it is registered.) |                                           |
| Select Business Identification Number (The number issued by the Province of Susiness Identification number Business Identification number Corporation Number (The number assigned to a corporation by the p suthority.) Corporation Number Charity Number (The number assigned to a charity by the CRA when Charity Number                    | Contario for Master Business Identification Number Expiry Date MM/DD/YYYY provincial designated Init is registered.)      |                                           |
| Select usiness Identification Number (The number issued by the Province of lasiness Licence or small business.) Business Identification number Corporation Number (The number assigned to a corporation by the p utharity.) Corporation Number Charity Number (The number assigned to a charity by the CRA when Charity Number SST/HST Number | Contario for Master Business Identification Number Expiry Date MM/DD/YYYY provincial designated Init is registered)       |                                           |

## Click the **"TSSA account number of the Third Party"** field and select the **TSSA Account** from the drop-down list.

| elect the account Type                                                                                                    | Are you acting on behalt of the organization as a Third Party representative?"                   |
|----------------------------------------------------------------------------------------------------|--------------------------------------------------------------------------------------------------|
| Organization V                                                                                                    | Yes 🗸                                                                                            |
| vre you acting as the:*                                                                                                    | TSSA account number of Third Party*                                                              |
| Property Management Company                                                                                                    | Select Your TSSA Account                                                                         |
| Select<br>Property Management Company<br>Submitter                                                                                                    | Organization Type*                                                                               |
| Legal Name                                                                                                    | Select                                                                                           |
| Dther Name/Type*                                                                                                    | Other Name (The full legal other name of the business/organization as per the business registry) |
| Calast                                                                                                    |                                                                                                  |
| Select                                                                                                    | Other Name                                                                                       |
| Select  Susiness Identification Number ( <i>The number issued by the Province of Ontario for Master Susiness Licence or small business</i> ) Rusiness Identification number                                                                                                    | Other Name Business Identification Number Expiry Date MM/DD/YYYY                                 |
| Select  Susiness Identification Number (The number issued by the Province of Ontario for Master Business Licence or small business) Business Identification number Corporation Number (The number assigned to a corporation by the provincial designated subtority.)                                                                                                    | Other Name Business Identification Number Expiry Date MM/DD/YYYY                                 |
| Business Identification Number (The number issued by the Province of Ontario for Master<br>Business Licence or small business.)<br>Business Identification number<br>Corporation Number (The number assigned to a corporation by the provincial designated<br>puthority.)<br>Corporation Number                                                                                                    | Other Name Business Identification Number Expiry Date MM/DD/YYYY                                 |
| Business Identification Number (The number issued by the Province of Ontario for Master<br>Business Licence or small business)<br>Business Identification number<br>Corporation Number (The number assigned to a corporation by the provincial designated<br>authority.)<br>Corporation Number<br>Charity Number (The number assigned to a charity by the CRA when it is registered.)                                                  | Other Name Business Identification Number Expiry Date MM/DD/YYYY                                 |
| Select Charity Number (The number issued by the Province of Ontario for Master Business Identification Number (The number issued by the Province of Ontario for Master Business) Business Identification number Corporation Number (The number assigned to a corporation by the provincial designated authority) Corporation Number Charity Number (The number assigned to a charity by the CRA when it is registered.) Charity Number | Other Name Business Identification Number Expiry Date MM/DD/YYYY                                 |
| Select   Select  Business Identification Number (The number issued by the Province of Ontario for Master  Business Licence or small business.)  Business Identification number  Corporation Number (The number assigned to a corporation by the provincial designated authority.)  Corporation Number  Charity Number (The number assigned to a charity by the CRA when it is registered.)  Charity Number  SST/HST Number             | Other Name Business Identification Number Expiry Date MM/DD/YYYY                                 |

#### 7 Enter the name of your organization in the **"Legal Name"** field.

| Select the Account Type*                                                                                                    | Are you ac<br>representa                                                                   | ting on behalf of the organization as a Th<br>tive?*            | hird Party          |
|----------------------------------------------------------------------------------------------------|--------------------------------------------------------------------------------------------|-----------------------------------------------------------------|---------------------|
| Organization                                                                                                    | ✓ Select                                                                                   |                                                                 | ~                   |
| egal Name* (The full legal name of a business,<br>pusiness registry or first and last name for a So                                                                                                    | ( organization as per the Organizati<br>le Proprietor)                                     | on Type*                                                        |                     |
| Legal Name                                                                                                    | Select                                                                                     |                                                                 | ~                   |
| Other Name/Type*                                                                                                    | Other Nam<br>per the bu                                                                    | ne (The full legal other name of the busine<br>siness registry) | ess/organization as |
| Colort                                                                                                    |                                                                                            |                                                                 |                     |
| Select                                                                                                    | Used by the Province of Business Id                                                        | ame                                                             |                     |
| Select<br>Business Identification Number ( <i>The number iss</i><br>Ontario for Master Business Licence or small bu<br>Business Identification number                                                                                                    | Ued by the Province of Business.  MM/DD                                                    | entification Number Expiry Date                                 |                     |
| Select<br>Business Identification Number ( <i>The number iss</i><br>Ontario for Master Business Licence or small bu<br>Business Identification number<br>Corporation Number ( <i>The number assigned to</i><br>provincial designated authority.)                                                                                                    | Other N  ued by the Province of Business.)  MM/DD  a corporation by the                    | entification Number Expiry Date                                 |                     |
| Select<br>Business Identification Number ( <i>The number iss</i><br><i>Ontario for Master Business Licence or small bu</i><br>Business Identification number<br>Corporation Number ( <i>The number assigned to</i><br><i>provincial designated authority</i> .)<br>Corporation Number                                                                                | Other N  ued by the Province of Business Id  siness.)  MM/DD  a corporation by the         | entification Number Expiry Date                                 |                     |
| Select<br>Business Identification Number ( <i>The number iss</i><br><i>Ontario for Master Business Licence or small bu</i><br>Business Identification number<br>Corporation Number ( <i>The number assigned to</i><br><i>provincial designated authority.</i> )<br>Corporation Number<br>Charity Number ( <i>The number assigned to a che</i><br><i>egistered.</i> ) | Contract of Business Id Siness.)  MM/DD  a corporation by the  arity by the CRA when it is | entification Number Expiry Date                                 |                     |

#### 8 Click the **"Organization Type"** drop-down list. Select one of the following options:

- Sole Proprietor
- Limited Partnership/Limited Liability Partnership (LLP)
- Corporation
- General Partnership
- Charity
- Foreign Corporation Business
- Cooperative
- None of the Above

## **Important:** Based on the "**Organization Type"** you select, certain fields will become mandatory.

vidual - Account for the personal certificate holder applying for a TSSA certificate. i.e. Gas Technician. Operating Engineering. etc.

| rd Party- Account for the Submitter or Property Manager transacting on behalf of a owner/operator for a service with TSSA, i.e Contractor, Engineering Firm | , etc. |
|----------------------------------------------------------------------------------------------------|--------|
| ate your own Third Party account first, if one does not already exist before transacting on behalf of the owner/operator.                                   |        |

| he Account Type*                                                                                                    | Are you acting on behalf of the organization as a Third Party representative?*        |   |
|----------------------------------------------------------------------------------------------------|---------------------------------------------------------------------------------------|---|
| nization 🗸                                                                                                    | Select                                                                                | ~ |
| ame" (The full legal name of a business/ organization as per the business registry or first<br>t name for a Sole Proprietor) | Organization Type*                                                                    |   |
| Name                                                                                                    | Select                                                                                | ~ |
| lame/Type*                                                                                                    | Select<br>Sole Proprietor<br>Limited Partnership/ Limited Liability Partnership (LLP) |   |
| r ~                                                                                                    | Corporation<br>General Partnership                                                    |   |
| s Identification Number (The number issued by the Province of Ontario for Master<br>s Licence or small business.)            | Charity<br>Foreign Corporation/Business<br>Cooperative<br>None of the Above           |   |
| ess Identification number                                                                                                    | MM/DD/YYYY                                                                            |   |
| ation Number (The number assigned to a corporation by the provincial designated<br>ty.)                                      |                                                                                       |   |
| pration Number                                                                                                    |                                                                                       |   |

#### 9 Click the "Other Name/Type" field and select one option:

- Operating as
- A Division of
- Doing Business as
- Not applicable

#### If the organization has another name, click "**Other Name**" and enter it in the field.

Individual - Account for the personal certificate holder applying for a TSSA certificate, i.e. Gas Technician, Operating Engineering, etc.

| Select the Account Type*                                                                                                    | Are you acting on behalf of the organization as a Third Party representative?*                      |
|----------------------------------------------------------------------------------------------------|----------------------------------------------------------------------------------------------------|
| Organization V                                                                                                    | Select                                                                                              |
| .egol Name" (The full legal name of a business/ organization as per the business registry or firs<br>and last name for a Sole Proprietor) | Corganization Type*                                                                                 |
| Legal Name                                                                                                    | Select                                                                                              |
| Other Name/Type*                                                                                                    | Other Name (The full legal other name of the business/organization as per the business<br>registry) |
| Select                                                                                                    | Other Name                                                                                          |
| Select<br>Operating as<br>A Division of                                                                                                   | Business Identification Number Expiry Date                                                          |
| Not applicable                                                                                                    | MM/DD/YYYY                                                                                          |
| Corporation Number (The number assigned to a corporation by the provincial designated<br>authority.)                                      |                                                                                                    |
| Corporation Number                                                                                                    |                                                                                                    |
| Charity Number (The number assigned to a charity by the CRA when it is registered.)                                                       |                                                                                                    |
|                                                                                                    |                                                                                                    |

### **10** Click "**Next**" to begin entering the "**Address**" details.

| Select the Account Type"                        |                                     |                                                      | Are you acting on behalf of the organization as a Third Party representative?*                    |   |
|-------------------------------------------------|-------------------------------------|------------------------------------------------------|---------------------------------------------------------------------------------------------------|---|
| Organization                                    |                                     | ~                                                    | No                                                                                                | ~ |
| Legal Name" (The full legal<br>Sole Proprietor) | name of a business/ organization as | per the business registry or first and last name for | a Organization Type*                                                                              |   |
| Legal Name                                      |                                     |                                                      | Sole Proprietor                                                                                   | ~ |
| Other Name/Type*                                |                                     |                                                      | Other Name* (The full legal other name of the business/organization as per the business registry) |   |
| Operating as                                    |                                     | ~                                                    | XYZ                                                                                               |   |
| Business Identification Numb<br>business.)      | ber" (The number issued by the Prov | ince of Ontario for Master Business Licence or sma   | # Business Identification Number Expiry Date                                                      |   |
| 231453                                          |                                     |                                                      | MM/DD/YYYY                                                                                        |   |
| 231453<br>CST/HST Number<br>CST/HST Number      |                                     | Cancel                                               | MMJDD/YYYY<br>Noxt                                                                                |   |

#### **11** Enter your address in the **"Search and Select Address"** field.

**If your address cannot be found,** manually enter your address in the following fields:

- Street Number or Name
- Country
- Province/State
- City
- Postal/Zip Code

Enter your email address in the "Primary Account Email Address" field.

| Accounts Applications Invoices                                                                                                    | BPV Owner BPV Insurer                        |
|----------------------------------------------------------------------------------------------------|----------------------------------------------|
| ccounts > Create Account                                                                                                    |                                              |
| eate a new account                                                                                                    |                                              |
| count Details Address Contact Details Review                                                                                                    |                                              |
| Prinary Address (The primary location of the business/organization or for individual account type the primary add<br>Systech and Select Address<br>addresses can be searched and selected. Users also have the ability to edit the address directly on the fields.) | dress as it appears on Government issued (D) |
| Street Number/Name*                                                                                                    | Unit/Suite                                   |
| Floor Number Country*                                                                                                    |                                              |
| Province/State*                                                                                                    | City'                                        |
| Postol/Zip Code*                                                                                                    | Primary Account Email Address                |
| Billing Address (Mailing address to receive invoices, statement of account, etc)                                                                                                    |                                              |
| Same as Primary Address<br>Search and Select Address                                                                                                    |                                              |
|                                                                                                    |                                              |

If your **Billing Address** is the same as the primary address, place a checkmark beside "**Same as Primary Address**" or manually enter a different address.

| 77 Shuter St, Toronto Ontario M5B 0B8  |                             |                  |
|----------------------------------------|-----------------------------|------------------|
| Addressee                              |                             |                  |
| Select                                 | ~                           |                  |
| Street Number/Name*                    |                             | Unit/Suite       |
| 77 Shuter St                           |                             |                  |
| floor Number                           | PO Box <b>()</b><br>P.O.Box |                  |
| Country*                               |                             | Province/State*  |
| Canada                                 | ~                           | Ontario          |
| City*                                  |                             | Postol/Zip Code* |
| Toronto                                |                             | M5B OB8          |
| Preferred Delivery Method for Billing* |                             |                  |
|                                        |                             |                  |

Select the "Addressee" option if applicable.

## 13 Click the **"Preferred Delivery Method for Billing"** field and select either **"Email"** or **"Mail"**.

| Coards and Solart Address             |   |                  |
|---------------------------------------|---|------------------|
| 77 Shuter St. Toronto Ontario M5B 0B8 |   |                  |
|                                       |   |                  |
| Addressee                             |   |                  |
| Select                                | ~ |                  |
| Street Number/Name*                   |   | Unit/Suite       |
| 77 Shuter St                          |   |                  |
| Floor Number PO Box PO Box            |   |                  |
| Country*                              |   | Province/State*  |
| Canada                                | ~ | Ontario V        |
| City*                                 |   | Postal/Zip Code* |
| Toronto                               |   | M5B OB8          |
|                                       |   |                  |
| Select                                | × |                  |
| Select                                | Ť |                  |
|                                       |   |                  |

If your **Shipping Address** is the same as the Billing Address, place a checkmark beside "**Same as Billing Address**" or enter a different address.

| Search and Select Address             |                     |                                                          |  |
|---------------------------------------|---------------------|----------------------------------------------------------|--|
| 77 Shuter St. Toronto Ontario M5B 0B8 |                     |                                                          |  |
| Addressee                             |                     | Attention To * (Individual recipient of correspondences) |  |
| Select                                | ~                   |                                                          |  |
| Street Number/Name                    |                     | Unit/Suite                                               |  |
| 77 Shuter St                          |                     |                                                          |  |
| Floor Number                          | PO Box ()<br>PO Box |                                                          |  |
| Country*                              |                     | Province/State*                                          |  |
| Canada 🗸                              |                     | Ontario                                                  |  |
| City*                                 |                     | Postal/Zip Code*                                         |  |
|                                       |                     |                                                          |  |

Select the "Addressee" option if applicable.

## 15 Click the **"Preferred Delivery Method for Shipping"** field and select either the **"Email"** or **"Mail"** option.

Click the "**Next**" button to enter your "**Contact**" details.

| Addressee                               |                      |                  |  |
|-----------------------------------------|----------------------|------------------|--|
| Select                                  | ~                    |                  |  |
| Street Number/Name                      |                      | Unit/Suite       |  |
| 77 Shuter St                            |                      |                  |  |
| Floor Number                            | PO Box ()<br>P.O.Box |                  |  |
| Country*                                |                      | Province/State*  |  |
| Canada                                  | ~                    | Ontario          |  |
| City'                                   |                      | Postal/Zip Code" |  |
| Toronto                                 |                      | M5B 0B8          |  |
| Preferred Delivery Method for Shipping* |                      |                  |  |
| Select                                  | ~                    |                  |  |
| Select<br>Mail<br>Email                 |                      |                  |  |
|                                         |                      |                  |  |

**16** Complete the following fields for your "**Primary Contact Details**".

- Primary Account Phone Type
- Country Code
- Primary Account Phone Number

Click the "**Next**" button to review a summary of information.

#### Create a new account

| ccount Details Address Contact Det     | ails Review                                                      |   |
|----------------------------------------|------------------------------------------------------------------|---|
| Primary Account Phone Type*            |                                                                  |   |
| Business                               | ~                                                                |   |
| Primary Account Phone Country Code*    | Primary Account Phone Number* Primary Account Phone Extention    | _ |
| Canada 🗸                               |                                                                  |   |
| Secondary Account Phone Type<br>Mobile | ~                                                                |   |
| Secondary Account Phone Country Code   | Secondary Account Phone Number Secondary Account Phone Extention |   |
| Canada                                 |                                                                  |   |
|                                        |                                                                  |   |
|                                        | Cancel Back Next                                                 |   |
|                                        |                                                                  |   |
|                                        |                                                                  |   |

17 If changes are required in your summary, click the edit button and make adjustments to your information.

| count Details Address | Contact Details | Review |                                                                                         |                                                       |
|-----------------------|-----------------|--------|-----------------------------------------------------------------------------------------|-------------------------------------------------------|
| Account Details       |                 |        | Account Type <br>Organization<br>Legal Name<br>Ameila Brown                             | Account Name<br>XYZ A Division of Ameila Brown        |
|                       |                 |        | Other Name Type A Division of                                                           | Other Name<br>XYZ                                     |
|                       |                 |        | Organization Type<br>Sole Proprietor                                                    |                                                       |
|                       |                 |        | Are you acting on behalf of the organization as a Third<br>Party representative?<br>Yes | Are you acting as the:<br>Property Management Company |
|                       |                 |        | TSSA account number of Third Party<br>IBM O/A IBM LTD - 003019135                       | GST/HST Number                                        |
|                       |                 |        | Business Identification number<br>PO1234                                                |                                                       |
| Address               |                 |        | Primary Address                                                                         | Primary Account Email Address abe@gmail.com Edit      |
|                       |                 |        | 77 Mutual St Toronto ON Canada, M5B 0B9                                                 |                                                       |
|                       |                 |        | Billing Address                                                                         |                                                       |

18 Scroll to the bottom of the page and place a checkbox beside, "I certify that the information I have provided in the form is true".

|                                   | Primary Account Phone Country Code<br>Canada                                                                                                    |                 |  |
|-----------------------------------|----------------------------------------------------------------------------------------------------|-----------------|--|
| Upload Document - Con             | sent to Grant Third Party Access* Please click here for the form                                                                                                    |                 |  |
| Please upload<br>File Formats: JF | a file<br>PEG. PNG, ZIP, PDF                                                                                                    | Browse          |  |
| L                                 | Certify that the information I have provided in this form is true.  Click the Terms of Use to read and accept the conditions for using the TSSA Customer Portal  I represent the Property Management Company (I herby attest to my role of Property Management Company user and take all responsibility of the role in accardance with TSSA Portal Policy) |                 |  |
| In some case                      | Legal Entity details will be validated.<br>ss, TSSA may update the Legal Name based on our verification process or contact you for addi                                                                                                    | tional details. |  |
| Ac                                | count Details cannot be edited after you proceed to Save. Please review and confirm all deto                                                                                                    | iils.           |  |
|                                   | Cancel Back Save                                                                                                    |                 |  |

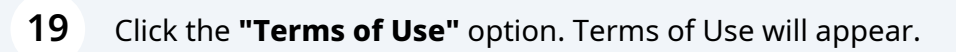

|                                                           | Canada                                                                                                    |          |
|-----------------------------------------------------------|----------------------------------------------------------------------------------------------------|----------|
| pload Document - Consent to Grant Third Part              | ty Access <sup>*</sup> Please click here for the form                                                                                                    |          |
| Please upload a file<br>File Formats: JPEG, PNG, ZIP, PDF |                                                                                                    | Browse   |
|                                                           | hat the information I have provided in this form is true.<br>Tyrms of the to read and accept the conditions for using the TSSA<br>r Portal<br>ht the Property Management Company<br>test to my role of Property Management Company user and take all<br>ty of the role in accordance with TSSA Portal Policy) |          |
| In some cases, TSSA may update                            | Legal Entity details will be validated.<br>the Legal Name based on our verification process or contact you for additional                                                                                                    | details. |
| Account Details cannot                                    | be edited after you proceed to Save. Please review and confirm all details.                                                                                                    |          |
|                                                           | Cancel Back Save                                                                                                    |          |

#### **20** Read and acknowledge the terms by clicking on the "**Accept**" button.

| In these Terms were last revised. By continuing to use this Portal after that date, you agree to the changes.                                                                                                    |                |
|----------------------------------------------------------------------------------------------------|----------------|
| count. You will be required to register for an account to use the Portal. Your account username may not<br>the name of another person or entity in a manner that may cause confusion. or be offensive, vulgar or<br>3. Your account username and password are personal to you or your business. You will be responsible for the<br>titulity and use of your username and password, and for all activities and transactions that are conducted<br>your account. You may not transfer or sell access to your account. We will not be liable for any harm related<br>isure of your username or password or the use by anyone else of your username or password. You may not<br>ther user's account without that user's permission except as an authorized third party agent. You will<br>ately notify us in writing if you discover any unauthorized use of your account or other account-related<br>breach. We may require you to change your username and/or password if we believe your account is no<br>ecure or if we receive a complaint that your username violates someone else's rights. You will have no<br>hip in your account or your username. We may refuse registration, cancel an account or deny access to the<br>or any reason. |                |
| ual Property. The Portal and all data, text, designs, pages, print screens, images, artwork, photographs,<br>nd video clips, and HTML code, source code, or software that reside or are viewable or otherwise<br>rable on the Portal (collectively, the "Content") are owned by us. We own a copyright and, in some instances,<br>and other intellectual property in the Portal and Content. We may change the Content and features of the<br>any time. We grant you a limited, conditional, no-cost, non-exclusive, non-transferable, non-sublicensable<br>o view this Portal and is Content as permitted by these Terms                                                                                                    |                |
| ed acts and uses. You agree that you will not:                                                                                                    |                |
| trict or inhibit any other person from using the Portal;                                                                                                    |                |
|                                                                                                    |                |
| Decline                                                                                                    |                |
| Company                                                                                                    | Survey Stanges |
| Company News                                                                                                    | TSSA           |
|                                                                                                    | STETY AUTHORIT |
|                                                                                                    |                |

# 21 If you are acting on behalf of the organization as a **"Property Management Company"** or a **"Submitter"** upload the **"Consent to Grant Third Party Access**" document.

|                                                          | Canada                                                                                                    |                    |
|----------------------------------------------------------|----------------------------------------------------------------------------------------------------|--------------------|
| pload Document - Consent to Grant Thirc                  | I Party Access <sup>*</sup> Please click here for the form                                                                                                    |                    |
| Rease upload a file<br>File Formats: JPEG, PNG, ZIP, PDF |                                                                                                    | Browse             |
| Click<br>Cust<br>repr<br>(I hert<br>response             | the Terms of Use to read and accept the conditions for using the TSSA<br>orner Portal<br>resent the Property Management Company<br>by attest to my role of Property Management Company user and take all<br>insbility of the role in accordance with TSSA Portal Policy) |                    |
| In some cases, TSSA may up                               | Legal Entity details will be validated.<br>date the Legal Name based on our verification process or contact you for a                                                                                                    | dditional details. |
| Account Details ca                                       | nnot be edited after you proceed to Save. Please review and confirm all d                                                                                                    | letails.           |
|                                                          | Cancel Back Save                                                                                                    |                    |

| 22 Click t                                            | he " <b>Save</b> " button.                          |                             |                                   |  |
|-------------------------------------------------------|-----------------------------------------------------|-----------------------------|-----------------------------------|--|
|                                                       | Click the Terms of Use to rea<br>Customer Portal    | id and accept the condition | is for using the TSSA             |  |
|                                                       | Application cannot be edited after you pr<br>Cancel | Back                        | e review and confirm all details. |  |
| wnloads<br>tificates<br>pection Reports<br>ied Orders | Company<br>Company News                             |                             |                                   |  |
| ntact us                                              | Privacy and cookies                                 | Terms of use                | TSSA Website                      |  |

A green banner will display that the account was created successfully. The newly created account can be viewed under the "Accounts" tab on the portal homepage.

|                                                                                                    | Primary Account Phone Type<br>Business                                 | Primary Account Phone Number Ed 4377663862 |  |  |  |  |
|----------------------------------------------------------------------------------------------------|------------------------------------------------------------------------|--------------------------------------------|--|--|--|--|
|                                                                                                    | Primary Account Phone Country Code<br>Canada                           |                                            |  |  |  |  |
|                                                                                                    | Portal Manager First Name<br>David                                     | Portal Manager Last Name<br>Smith          |  |  |  |  |
|                                                                                                    | Portal Manager Email<br>davidsmithtssa@gmail.com                       |                                            |  |  |  |  |
| ×                                                                                                    | ✓ I certify that the information I have provided in this form is true. |                                            |  |  |  |  |
| Click the Terms of Use to read and accept the conditions for using the TSSA<br>Customer Portal                                               |                                                                        |                                            |  |  |  |  |
| ccount Creation is successful, please allow 15 min before accessing account information via <u>Accounts</u> and to proceed with Application. |                                                                        |                                            |  |  |  |  |
| Application cannot be edited after you proceed to Next stage. Please review and confirm all details.                                         |                                                                        |                                            |  |  |  |  |
|                                                                                                    | Cancel Back Save                                                       |                                            |  |  |  |  |
|                                                                                                    |                                                                        |                                            |  |  |  |  |

(i) Congratulations! You have successfully reviewed how to create an "Organization Account" in the TSSA Client Portal.

24 Contact Customer Service at *1-877-682-TSSA* (*8772*) or send an email to <u>customerservices@tssa.org</u> in case of any questions.